# Communications

It is a space for message exchange between class members and creating online classes.

It facilitates direct communication and the resolution of doubts.

#### Forum

A space where teachers and students interact to share announcements of interest and/or resolve doubts.

| Richmond<br>Studio | English 1A 24 Students GDF565G41                                               | 0 6 9                   |
|--------------------|--------------------------------------------------------------------------------|-------------------------|
|                    | Q Communications                                                               |                         |
| 88 My dashboard    |                                                                                |                         |
| Class materials    | Forum     Dr My online closes                                                  |                         |
| () Test manager    | Q. Search Topics V Togs V                                                      | Manage tag New Topic    |
| Ш iRead            | Tarea sin avanzar Arthwel<br>18-NH - 00/12/2023 - La Facaten Consider Rooiguez | ♡ 12 Likes 🖾 1 Comments |
| Assignments        |                                                                                |                         |
| D Markbook         | Ingreso a Richmond WJ-Mr - 04/12/2023 - Lia facorieth González Roargueze       | :                       |
| Communications     |                                                                                | ♥ 12 Likes ♥ 1 Comments |

- Click on a specific message to read it and provide a response, which will be visible to my classmates.
- To respond, click on the Write here... text box.
- Then, click on +Add Comment.

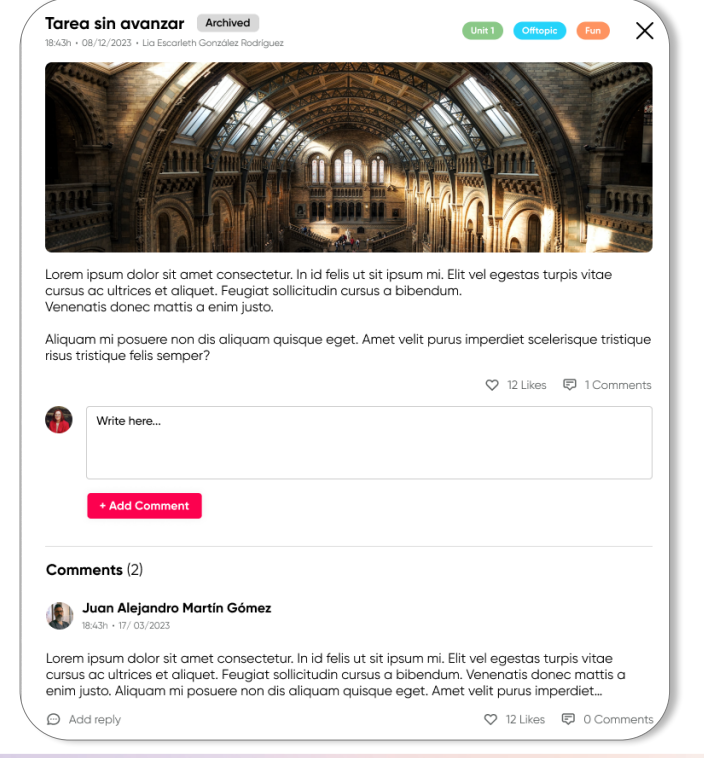

If you like a comment, click on the heart icon.

i

## To create a new topic:

- 1. Click on New Topic.
- 2. Assign a Title.
- 3. Write the message/ announcement.
- 4. Select a Tag (solo puedes elegir los tags creados con antelación por tu maestro).

| New topic<br>nglish 1A | × |
|------------------------|---|
| Nrite class settings   |   |
| Title                  |   |
| Β Ι ⊻ Ξ Ξ Ξ Ξ Ξ ∴ π    |   |
| Write here             |   |
|                        |   |
|                        |   |
| Select tag             | • |
| Archived               |   |
| Cancel                 |   |

## 5. Click on Create.

## **Online Classes**

This section displays the available online classes, detailing the following information:

- Platform where the class will take place (Microsoft Teams / Zoom / Google Meet)
- Date
- Time

| ♀ Communications                            |                                             |                                             |                                             |                                             |                                             |  |  |  |  |
|---------------------------------------------|---------------------------------------------|---------------------------------------------|---------------------------------------------|---------------------------------------------|---------------------------------------------|--|--|--|--|
| E Forum     Dr My antine classes            |                                             |                                             |                                             |                                             |                                             |  |  |  |  |
| Q. Search                                   | Class tool 🔹                                |                                             |                                             |                                             |                                             |  |  |  |  |
| ONLINE 0 1000 - 1230                        | ONLINE<br>, (1000 - 1230                    | © 1000 - 1230                               | 0 1000 - 1230                               | 1:1000-1230<br>© 1000-1230                  | © 1000 - 1230                               |  |  |  |  |
| Online class 1<br>Ismael Molina<br>20-01-10 | Online class 2<br>Ismael Molina<br>20-01-10 | Online class 3<br>Ismael Molina<br>20-01-10 | Online class 4<br>Ismael Molina<br>20-01-10 | Online class 5<br>Ismael Molina<br>20-01-10 | Online class 6<br>Ismael Molina<br>20-01-10 |  |  |  |  |

When a class is currently in progress, the word Online will appear in red.

• Click on the class to join.

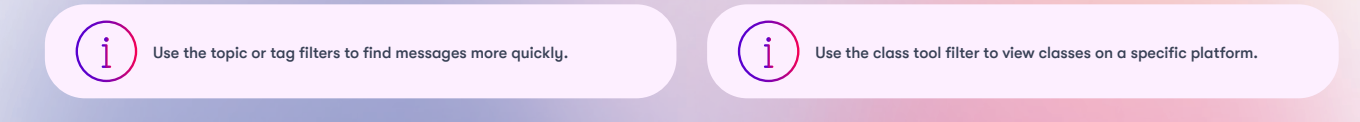